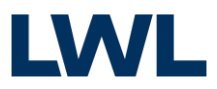

Sehr geehrte Damen und Herren,

vielen Dank, dass Sie sich für unsere 37. Eickelborner Fachtagung zur Forensischen Psychiatrie für die Online-Variante angemeldet haben. Alle E-Mails erhalten sie von <u>"no-reply@mail.streamboxy.com</u>", bitte Antworten Sie auf diese nicht. Sie erhalten keine Antwort auf Fragen etc.

Leiten Sie die Datei "Info für IT-Administratoren" bitte an ihre zuständige IT-Administration weiter. In den nächsten Seiten erhalten Sie Informationen zur Nutzung der Streaming Plattform.

# UNTERSTÜTZE BROWSER

Nutzen Sie die aktuelle Hauptversion von Chrome, Microsoft Edge (Chromium Based), Safari oder Firefox. Die Streaming Plattform unterstützt nicht den Internet Explorer. Falls Sie die Livestreams über ein mobiles Endgerät schauen wollen, nutzen Sie am besten Chrome (Android & iOS) oder Safari (iOS). Die oben gelisteten Systeme sind offiziell getestet und unterstützt. Jedoch ist die Nutzung der Streaming Plattform bei weit mehr als den aufgeführten Browsern und Endgeräten möglich.

# **TECHNIK CHECK**

Nach dem Erhalt Ihres Einladungslinkes, können Sie im Anschluss den Technik Check durchführen und schauen, ob die Streaming Plattform reibungslos auf Ihrem Endgerät funktioniert. Der Technik Check kann auch kurz vor Veranstaltungsbeginn durchgeführt werden.

| De<br>Sie kö | r Technik-Cheo<br>anen ohne Eins | ck war erfolgreich<br>chränkungen an Ihrer |  |
|--------------|----------------------------------|--------------------------------------------|--|
|              | Session te                       | ilnehmen.                                  |  |
| $\bigcirc$   | Betriebssys                      | tem                                        |  |
| 0            | Windows 10                       |                                            |  |
| $\bigcirc$   | Browser                          |                                            |  |
|              | Chrome 107                       |                                            |  |
| $\bigcirc$   | Internetverbindung               |                                            |  |
| $\odot$      | Geschwindig                      | eit ausreichend! (25 Mbps)                 |  |
|              |                                  |                                            |  |
| (            | <u> </u>                         | $\rightarrow$                              |  |
|              |                                  |                                            |  |

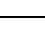

# LIVESTREAM PLAYER FUNKTIONEN UND BEDIENUNG

## STREAM QUALITÄT

Unten rechts in der Einstellungsleiste können Sie durch Klicken auf das Symbol die Qualität eigenständig einstellen. Zu Beginn ist die Qualität automatisch auf "automatisch" eingestellt, diese Einstellung stellt die für ihre Internetbandbreite bestmögliche Qualität bereit.

# LAUTSTÄRKE UND STUMMSCHALTUNG

Unten rechts in der Einstellungsleiste können Sie durch Klicken auf das Symbol die Lautstärke eigenständig regeln. Die Laustärke kann mithilfe der Maus auf dem Regler eingestellt werden. Durch Klicken auf das Symbol kann der Ton komplett ausgeschalten werden.

# VOLLBILDMODUS

Unten rechts in der Einstellungsleiste können Sie durch Klicken auf das Symbol dem Doppelpfeil die Darstellung des Livestreams auf den Vollbildmodus eigenständig erweitern. Durch Drücken der ESC-Taste oder auf die zwei Pfeile kann der Vollbildmodus rückgängig gemacht werden.

2

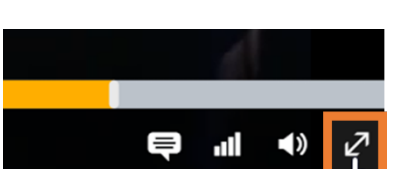

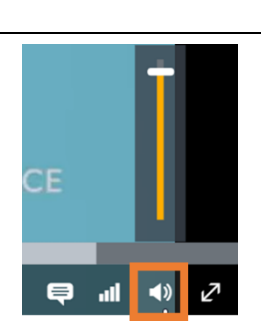

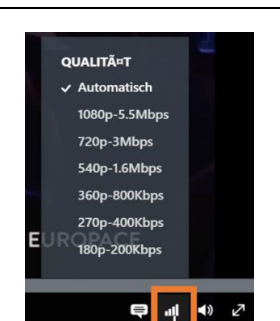

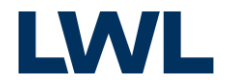